# Guide de validation d'identité Omnivox

Adresse courriel

Étape 1 Démarre Omnivox sur le web

Étape 2 Entre ton nom d'utilisateur et ton mot de passe. Puis, clique sur « Commencer »

#### Validation en 2 étapes

Vous devez mettre en place la validation d'identité en 2 étapes pour votre compte utilisateur.

La validation en 2 étapes consiste à fournir deux types d'informations pour confirmer votre identité. Après avoir entré votre identifiant et votre mot de passe, un code de sécurité à usage unio ous sera envoyé. Vous devrez entrer ensuite ce code pour vous connecter à votre compte.

Cette validation d'identité en 2 étapes a pour but de rendre la connexion à votre compte encore plus sécuritaire.

Remettre à plus tard

commencer

## Étape 3

Si l'application Omnivox Mobile est déjà installée sur ton téléphone, une de ces deux fenêtres s'ouvrira. Clique sur « Mettre en place une autre méthode de validation d'identité ».

| Omnivox Mobile<br>L'application Omnivox Mobile peut être utilisée pour valider votre<br>identité.<br>Le système a détecté que l'application Omnivox Mobile est déjà<br>installée sur le(s) appareil(s) ci-dessous. Appuyez sur l'appareil<br>que vous désirez utiliser pour valider votre identité. | Omnivox Mobile<br>L'utilisation de l'application Omnivox Mobile est fortement<br>recommandée.<br>Pour installer l'application Omnivox Mobile sur votre appareil et<br>l'utiliser pour valider votre identité, appuyer sur un des boutons<br>ci-dessous. |  |  |  |
|----------------------------------------------------------------------------------------------------|----------------------------------------------------------------------------------------------------|--|--|--|
| Attention : Assurez-vous que les paramètres de votre appareil mobile<br>permettent les notifications en provenance de l'application Omnivox<br>Mobile.                                                                                                    | (iPad ou iPhone)                                                                                                    |  |  |  |
| iPhone14,5<br>Demikre utilisation: 23 Hivr. 2024, 19:35                                                                                                    | Nouvel appareil Android<br>(téléphone ou tablette)                                                                                                    |  |  |  |
| Utiliser un autre appareil Mettre en place une autre méthode de validation d'identité                                                                                                    |                                                                                                    |  |  |  |
| Mettre en place une autre méthode de validation d'identité                                                                                                    |                                                                                                    |  |  |  |
| Remetice à plus tand                                                                                                    |                                                                                                    |  |  |  |

Clique sur l'option « Mettre en place une autre méthode de validation d'identité » et sélectionne l'option « Courriel principal »

### Étape 4

Inscris ton adresse courriel et clique «Suivant». Un code de sécurité sera envoyé à l'adresse de courriel spécifiée. Récupère le code, puis clique sur le bouton « Valider ».

## Validation du courriel

Afin de confirmer le courriel à ajouter comme méthode de validation d'identité en 2 étapes, veuillez utiliser le code de sécurité ci-dessous.

Votre code de sécurité:

| $\rightarrow$ | Code de sécurité (6 chiffres)* |         |
|---------------|--------------------------------|---------|
| Demander un r | nouveau code                   |         |
| Retour        |                                | Valider |